## به نام خدا

**1- نحوه عملکرد سامانه** 

سامانه جدید صفحه شخصی اساتید (staff) به طور اتوماتیک اطلاعات آموزشی، پژوهشی، و اجرایی را از سامانه گلستان واکشی کرده و در سایت شخصی هر عضو هیئت علمی نمایش می دهد. فرایند واکشی اطلاعات هفته ای یک بار در روز پنج شنبه ساعت ۱۶۰۰۰ صورت می گیرد. لذا نتیجه به روز رسانی اطلاعات در گلستان مطابق بازه زمانی فوق قابل مشاهده است.

۲- آدرس سامانه

سامانه جدید اساتید در لینک زیر قابل مشاهده است

## http://alzahra.support.ir/%D8%A7%D8%B3%D8%A7%D8%AA%DB%8C%D8%AF

|                                                  | خانه 😩 نعالیتهای اجرایی 🖹 مقالات 👗 دروس              |
|--------------------------------------------------|------------------------------------------------------|
| تارىخ بەرۇزىمانى: ١٢٠٢/١٢/١٢                     | استادیار<br>هادی شکیبیان<br>مهندسی / مهندسی کامپیوتر |
| ۲ تحصیلات<br>دکتری: مهندسی کامپیوتر - نرم افزار  | فعالیتهای اجرایی 😫 مقالات                            |
| تماسی<br>رایالمه: h.shakibian [at] alzahra.ac.ir | ل دروس                                               |

## تصوير نمونه:

۳- راهنمای ایجاد و مشاهده صفحه شخصی

۱- در صورتی که صفحه شخصی شما در این سامانه نمایش داده نمی شود، مطابق تصویر زیر از تب
آموزش، وارد منوی استاد -> ثبت مشخصات و وضعیت -> اطلاعات استاد شوید.

| فوانین و آیین نامه ها          | f*                               |               |  |  |
|--------------------------------|----------------------------------|---------------|--|--|
| دانشجو                         | ثبت مشخصات و وضعیت               | اطلاعات استاد |  |  |
| ستاد                           | مدارك استاد                      | مشخصات استاد  |  |  |
| جلسه درس، امتحان و نمره        | برنامه حضور اساتید در ترم        |               |  |  |
| گزارش ها <mark>ي آ</mark> موزش | ثبت و تایید نمره دانشجویان (ویژه | ژه استاد)     |  |  |
| طلاعات جامع دانشجو             |                                  |               |  |  |
| طلاعات جامع أمورشني استاد      |                                  |               |  |  |

۲- هر دو بخش مربوط به آدرس EMAIL و پست الکترونیکی در دانشگاه را با وارد کردن ایمیل دانشگاهی
کامل نمایید. آدرس صفحه شما از روی این پست الکترونیکی ساخته می شود و در صورت خالی بودن
یا استفاده از ایمیل غیردانشگاهی، ایجاد خودکار صفحه شخصی توسط سامانه انجام نمی شود.

|                           | بخش سوم ادرس              |
|---------------------------|---------------------------|
| h.shakibian@alzahra.ac.ir | آدرس EMAIL                |
| h.shakibian@alzahra.ac.ir | یست الکترونیکی در دانشگاه |

۳- در سامانه گلستان گروه بندی صفحه شخصی اساتید را ایجاد کنید. برای این منظور مطابق تصویر زیر
۱۱ ابتدا از مسیر منوی اصلی -> پیشخوان، گزینه درخواست جدید را برای گروه بندی صفحه شخصی
۱ساتید ثبت کنید.

|                |                           | لابلا                                      | <u>درخواست ج</u> |        |                                          | کاربر 🛐                                                                                                    |
|----------------|---------------------------|--------------------------------------------|------------------|--------|------------------------------------------|----------------------------------------------------------------------------------------------------|
| جارى 🗸         | 🝸 جسنجو                   | شده(0)   انتخاب همه   عدم انتخاب           | انتخاب ،         |        |                                          |                                                                                                    |
| زمان           | موضوع                     |                                            | فرستنده          | عمليات |                                          | (3)                                                                                                    |
| 1799/1+/109:18 | - مفحه شخصی اسانید - صفحه | گروهیندی مفجه شخصی اسانید<br>شخصی اسانید - |                  | Ł      | ا<br>فاب قمالیت ها<br>ورتشی-<br>رو منعیت | ۲۰ ستحصار (د)<br>در خواست های آموزشی<br>درخواست های آموزشی<br>تابید معالیتایی بزورهشی (۱)<br>درخواست آموزیی موسوع و استید هدایتیای آم<br>درخواست آموزی<br>درخواست امتیار بزوهشی<br>درخواست امتیار بزوهشی<br>درخواست امتیار درخواست و ارزیایی هدایت تبدیل<br>استندایی<br>استدایی<br>درخواست و ارزیایی هدایت می مادی. |
|                |                           |                                            |                  |        | (سوته)                                   | ار زیابی محسوبیای اعضای ولات عضی پروهسی<br>تصدید قرارداد اعضاء علاق علمی<br>درخواست و گروهیندی ترقیع پاپه<br>برانامه برورهشی اعضای هیلت علمی<br>درخواست آزمرن جامع                                                                                                    |

\* در صورتیکه قبلا این مرحله را انجام داده اید نیازی به ایجاد درخواست جدید نیست.

۴- مطابق تصویر زیر گزینه گروه بندی کلیه فعالیت ها را انتخاب کنید. سپس تک تک مقالات و فعالیت هایی که تمایل دارید در صفحه شخصی شما نمایش داده شوند در این گروه بندی انتخاب کنید.

|                                              |               | ير 🗸 تا ييد                        | قابل تغي | بيت تاييد | وضع |  |
|----------------------------------------------|---------------|------------------------------------|----------|-----------|-----|--|
| <u>ئلية فعاليتها</u> <u>حذف گروهيندې کلې</u> |               |                                    |          |           |     |  |
| فعاليت                                       | انتخاب        | II A VILL                          |          | as la     |     |  |
| كلي                                          | موردي         | عنوان فعانيت                       | بىد      | 000       |     |  |
| <u>انتخاب</u>                                | <u>انتخاب</u> | مقاله های چاپ شده در مجله          |          |           | ١   |  |
| <u>انتخاب</u>                                | <u>انتخاب</u> | مقاله های ارائه شده در همایش       |          |           | ٢   |  |
| <u>انتخاب</u>                                | <u>انتخاب</u> | ترجمه مقاله                        |          |           | ٣   |  |
| <u>انتخاب</u>                                | <u>انتخاب</u> | کتاب های تالیفی/ تصنیفی/ ترجمه شده |          |           | ۴   |  |
| <u>انتخاب</u>                                | <u>انتخاب</u> | طرح های پژوهشای                    |          |           | ۵   |  |
| <u>انتخاب</u>                                | <u>انتخاب</u> | اختراع و اکتشاف                    |          |           | ۶   |  |
| <u>انتخاب</u>                                | <u>انتخاب</u> | شارکت در همایش ها و گنفرانس ها     |          |           | V   |  |
| <u>انتخاب</u>                                | انتخاب        | راهنمایی پایان نامه ها             |          |           | ٨   |  |
| <u>انتخاب</u>                                | <u>انتخاب</u> | عضویت در مجامع ملی و بین المللی    |          |           | ٩   |  |
| <u>انتخاب</u>                                | <u>انتخاب</u> | جوايز و افتخارات                   |          |           | 1.  |  |
| <u>انتخاب</u>                                | <u>انتخاب</u> | تجارب اجرايف                       |          |           | ))  |  |
| <u>انتخاب</u>                                | <u>انتخاب</u> | دروس تدریس شده                     |          |           | 17  |  |

\* تنها مقالات و فعالیتهایی که در این گروهبندی قرار دارند در صفحه شخصی اساتید محترم نمایش داده می شوند. در صورت وجود مشکل، جهت تسریع در فرایند پشتیبانی، لطفا در سامانه ictsupport.alzahra.ac.ir تیکت با دستهبندی وبسایت -> مشکلات مربوط به سایت شخصی اساتید ثبت نمایید.

\* برای پشتیبانی سامانه تیکت ها لطفا با داخلی ۲۱۶۷ خانم مهندس رضایی تماس حاصل فرمایید.

با تجديد احترام

مرکز فناوری توسعه فناوری اطلاعات، امنیت، و هوشمندسازی دانشگاه الزهرا (س)